# Úplné spracovanie obrazu (vopred spracované pomocou skriptov)

Tento tutoriál vysvetľuje krok za krokom, ako spracovať neupravené deep-sky fotografie, aby sa vytvoril konečný obrázok. Ide špeciálne o fotografie vytvorené fotoaparátom alebo farebnou kamerou.

- Orezanie obrázka
- Extrakcia gradientu pozadia
- Fotometrická kalibrácia
- Dekonvolúcia obrazu
- Natiahnutie histogramu
- Odstránenie zeleného odtieňa
- Úprava sýtosti farieb
- Ukladanie ako FITS, TIFF, JPEG alebo PNG.

Predpokladom ďalšej práce je obrázok, ktorý vznikol po spracovaní skriptami. Nachádza sa v pracovnom adresári SIRILu a jeho názov je result.fit.

#### Otvorenie obrázku na spracovanie

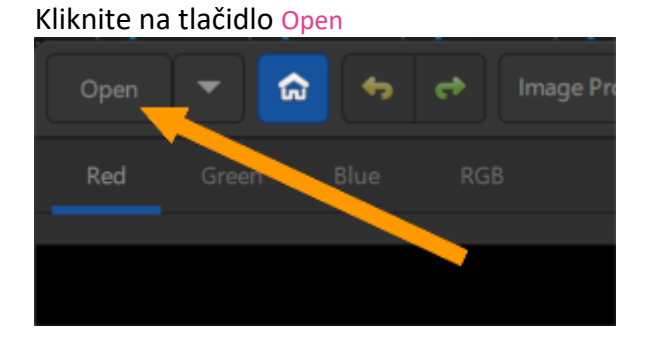

#### Dvakrát kliknite na súbor result.fit

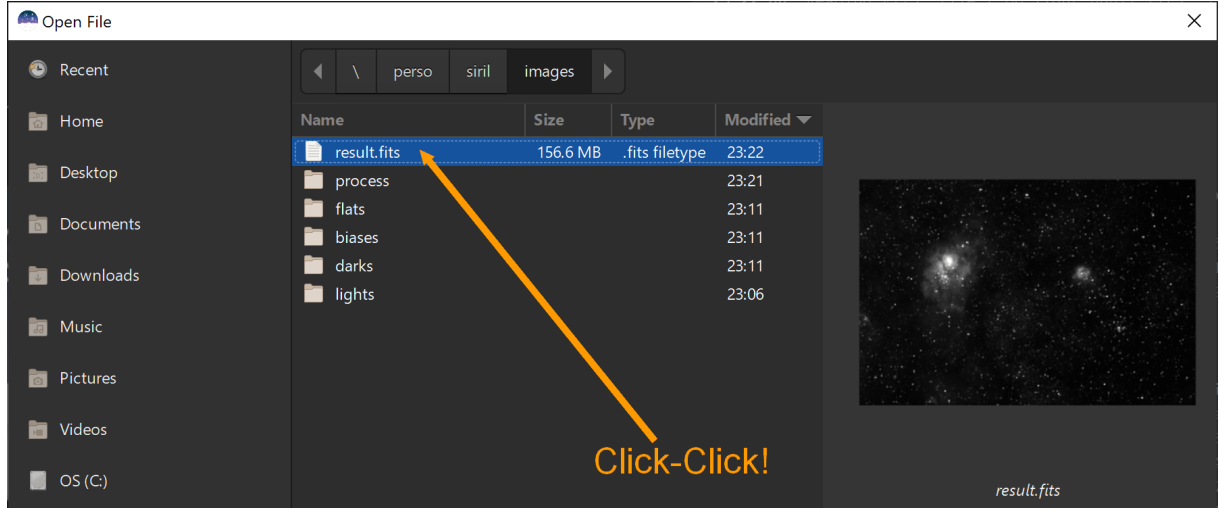

Obrázok by sa mal zobrazovať v oblasti na ľavej strane, najskôr ako čiernobiely, na červenom kanáli. V tomto kroku je normálne vidieť takmer úplne čierny obrázok, pretože režim vykresľovania je štandardne lineárny

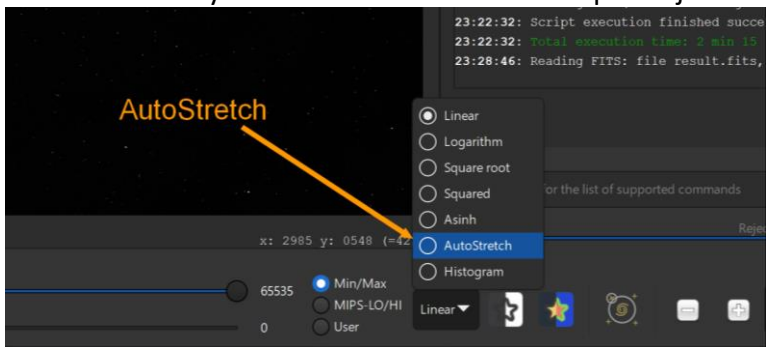

Zmeňte režim vykresľovania na Autostretch v spodnej časti okna

Teraz by mal vyzerať lepšie, ale stále je monochromatický. Kliknutím na kartu RGB zobrazíte farebný mix

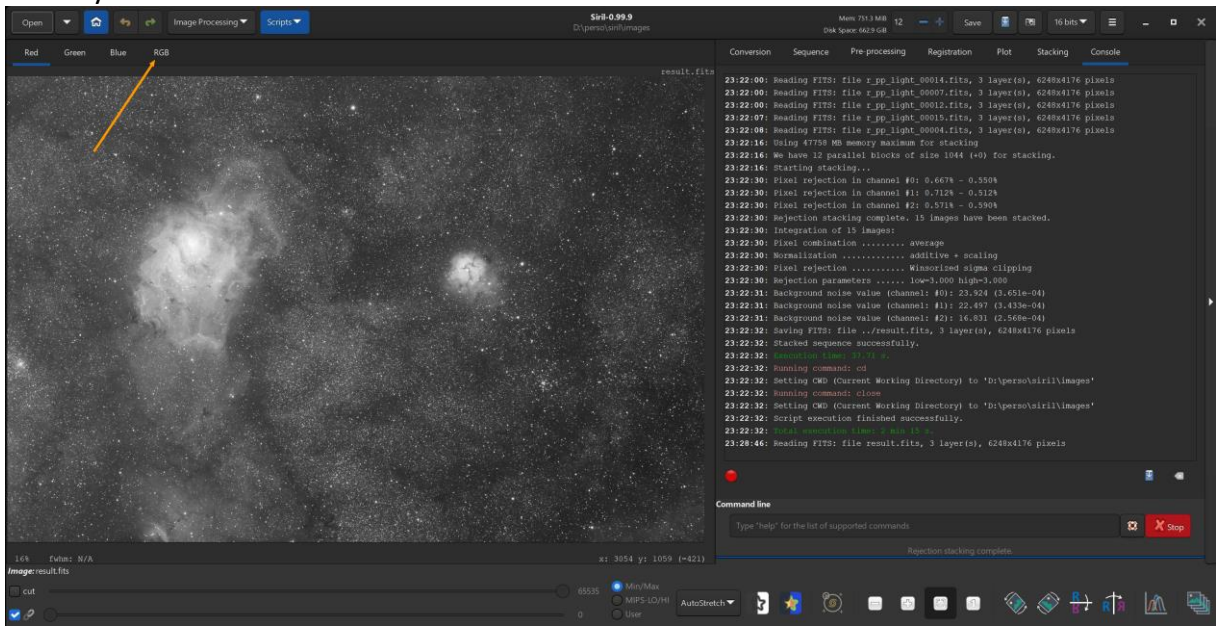

Ak je obrázok väčšinou zelený, ako ho vidíme tu, nebojte sa, v tomto kroku je to normálne! Je to spôsobené dvojnásobným počtom zelených pixlov v Bayerovej maske.

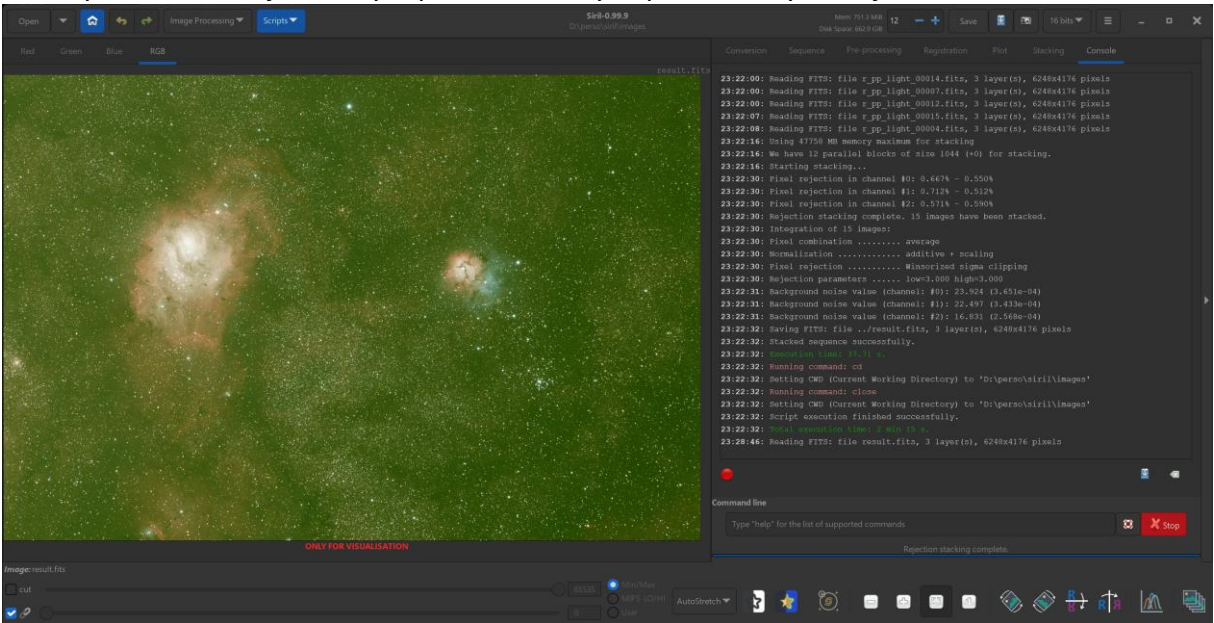

Niekoľko poznámok pred pokračovaním: všetky nástroje na spracovanie obrázkov upravujú aktuálny obrázok. Ak ste si istí výsledkom, ktorý ste dosiahli, je vhodné uložiť obrázok v každom kroku pod novým názvom. Ak sa vám nepáči, čo ste s nástrojom urobili, môžete sa tiež vrátiť k predchádzajúcej verzii pomocou undo ikony v ľavej hornej časti okna. Rovnako však možno otvoriť obrázok uložený v predchádzajúcom kroku. Nie všetky kroky sú povinné, záleží to na vašich obrázkoch.

### Orezanie obrázka

To je veľmi dôležité pre zvyšok spracovania, pretože tmavé pásy po stranách skreslia štatistiku obrazu používanú inými nástrojmi na spracovanie. Od verzie 0.99.10 by však skladaný obrázok nemal mať tmavé okraje. Napriek tomu môžu byť okraje nedokonalé práve v dôsledku sčitovania posúvaných obrázkov.

Ľavým tlačidlom myši vytvoríte oblasť orezávania obrázku na jednej z kariet Red, Green alebo Blue.

Prípadne kliknite pravým tlačidlom myši na obrázok, kliknite na Select all a zmeňte veľkosť výberu, aby ste vylúčili pruhy na boku.

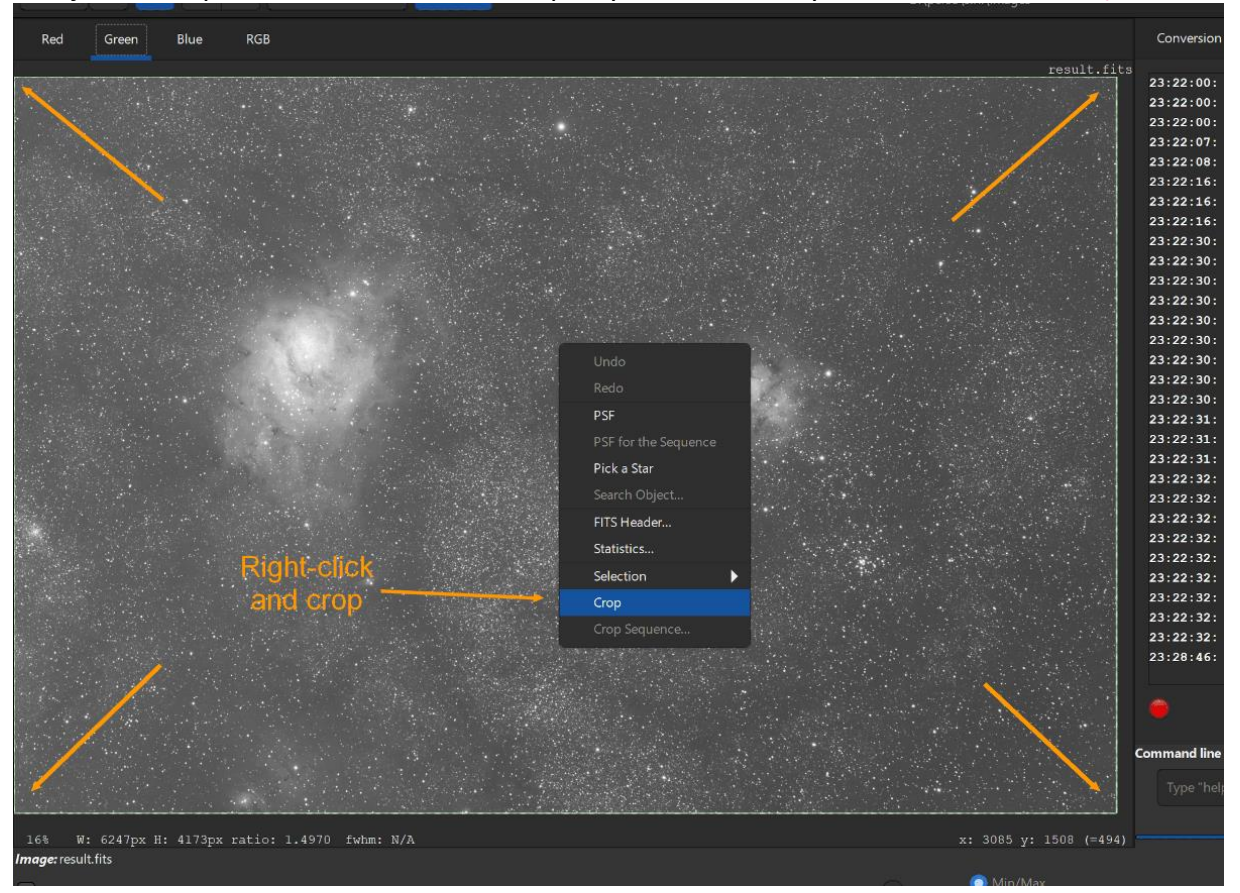

Keď je oblasť správne nastavená, kliknite pravým tlačidlom myši na obrázok a na Crop:

#### Odstránenie gradientov v pozadí

S novými verziami 0.99.x je možné z obrázkov pred ich skladaním odstrániť prechod svetla. Tu si ukážeme odstránenie gradientu na výslednom poskladanom obrázku. Ak je výsledný obrázok výsledkom dlhého exponovania, keď sa menila pozícia parazitného zdroja svetla (napríklad žiara od mesta), bude jednoduchšie odstrániť jednoduchý prechod na každom obrázku ako odstrániť zložitý prechod na naskladanom obrázku.

Control
Participant

Participant

Participant
Participant

Participant

Participant
Participant

Participant

Participant
Participant

Participant

Participant
Participant

Participant

Participant
Participant

Participant

Participant
Participant

Participant

Participant
Participant

Participant

Participant
Participant

Participant

Participant
Participant

Participant

Participant
Participant

Participant
Participant
Participant
Participant
Participant
Participant
Participant
Participant
Participant
Participant
Participant
Participant
Participant
Participant
Participant
Participant
Participant
Participant
Participant
Participant
Participant
Participant
Participant
Participant
Participant
Participant
Participant
Participant
Participant
Participant
Participant
Participant
Participant
Participant
Participant
Participant
Participant
Participant
Participant
Participant
Participant
Participant
Participant
Participant
Participant
Participant
Participant
Participant
Participant
Participant
Participant
Participant
Participant
Participant
Participant
Participant
Participant
Participant
Participa

Stále na jednej z kariet kanála kliknite na Image processing ponuku a potom na Background extraction...

#### Kliknite na Generate

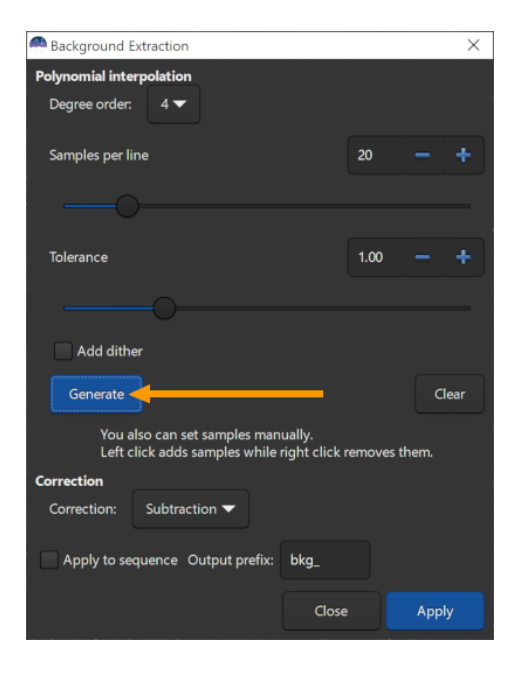

SIRIL umiestni na obrázok malé zelené štvorčeky pravidelne rozmiestnené, to budú vzorky na výpočet gradientu

Ak sa vám zdá, že na hmloviny alebo galaxie je umiestnených príliš veľa štvorcov, môžete niektoré z nich odstrániť manuálne kliknutím pravým tlačidlom myši alebo znížiť hodnotu Tolerance v dialógovom okne a znova kliknúť na Generate.

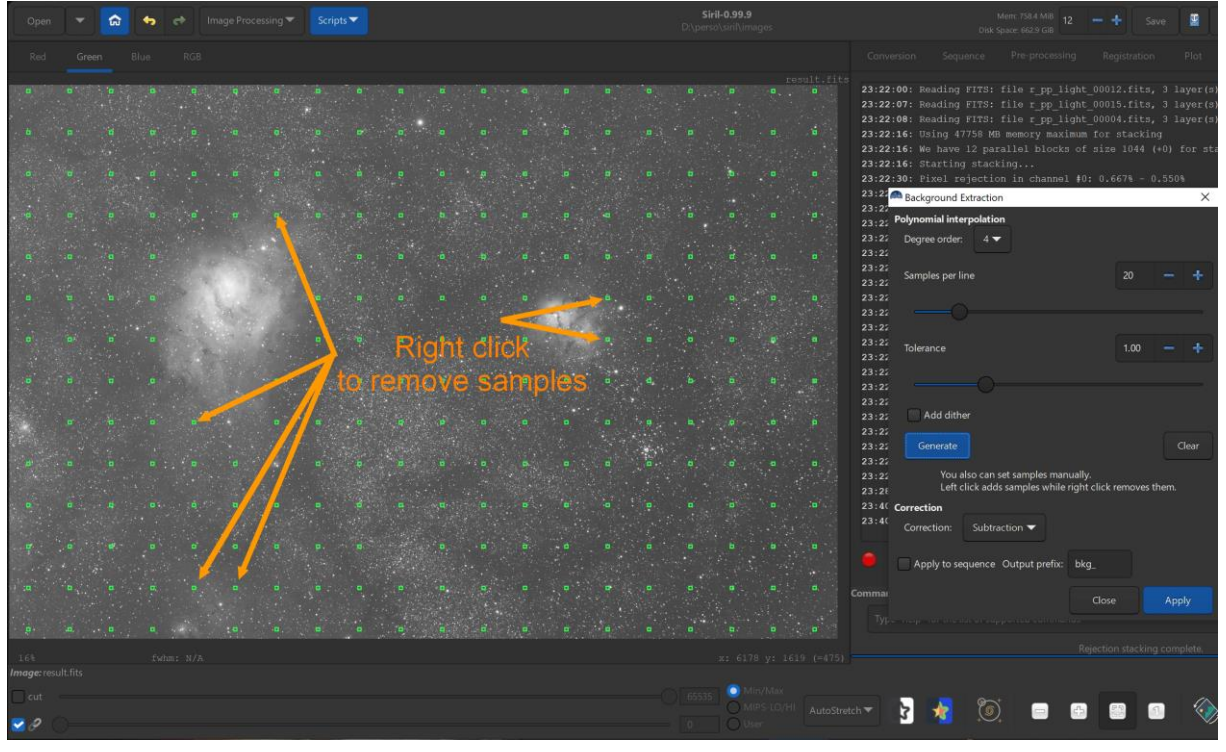

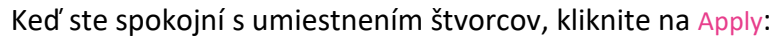

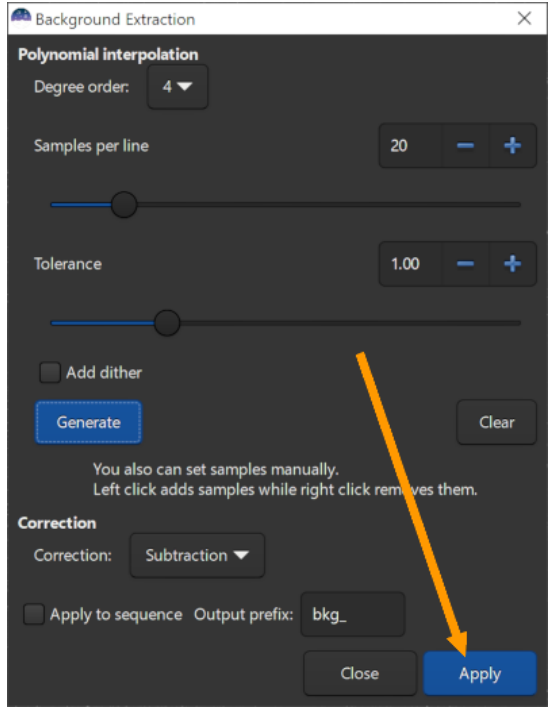

Čo nám po extrakcii gradientu dáva nasledujúci obrázok:

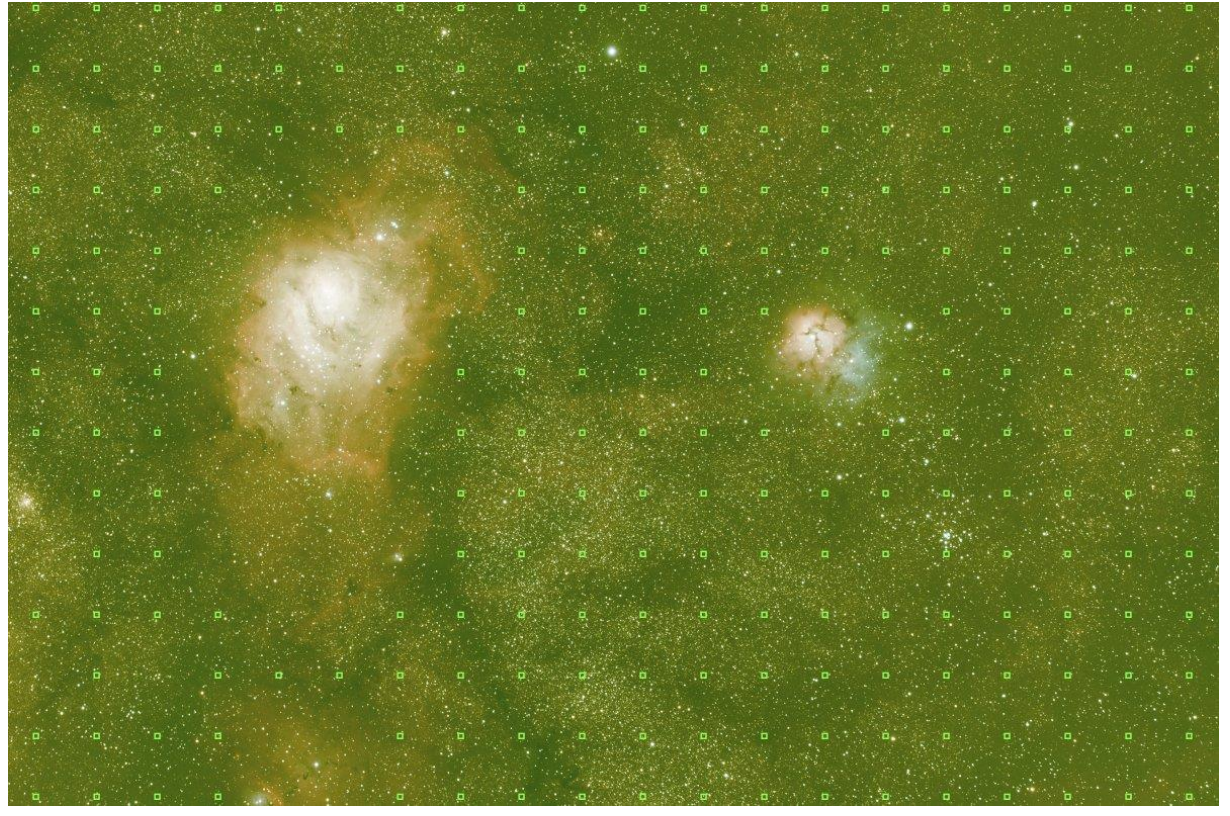

## Fotometrická kalibrácia

Existujú dva spôsoby, ako kalibrovať farby pomocou SIRILu.

- 1. Vyváženie čiernej a bielej medzi kanálmi z používateľských vstupov.
- 2. Nový spôsob od verzie 0.9.11, využívajúci fotometriu hviezd identifikovaných na obrázku po astrometrickom spracovaní, ktorý robí to isté automaticky.

Teraz použijeme fotometrickú kalibráciu.

Kliknite na a Image processing potom : Color calibrationPhotometric color calibration...

| Open                                         | - G   | •    | \$      | Image Processing  Scrip                  | ots 🔽                  |              |                               | Si<br>D:\pers |
|----------------------------------------------|-------|------|---------|------------------------------------------|------------------------|--------------|-------------------------------|---------------|
| Red                                          | Green | Blue | Rje     | Asinh Transformation                     |                        |              |                               |               |
|                                              |       |      |         | Histogram transformation                 |                        |              |                               |               |
|                                              |       |      |         | Color Calibration                        |                        | $\mathbf{b}$ | Color Calibration             |               |
|                                              |       |      |         | Color Saturation                         |                        |              | Photometric Color Calibration |               |
| Calles .                                     |       |      |         | Remove Green Noise                       |                        |              | Sall Carl                     |               |
|                                              |       |      |         | Negative Transformation                  |                        | Ctrl+I       |                               |               |
|                                              |       |      |         | À trous vvavelets Transform              | n                      |              |                               |               |
|                                              |       | 1    |         | Banding Reduction                        |                        |              |                               |               |
|                                              |       |      |         | Contrast-Limited Adaptive                | Histogram Equalization |              |                               |               |
|                                              |       |      |         | Cosmetic Correction                      |                        |              |                               |               |
|                                              |       |      | 1       | Deconvolution                            |                        |              |                               |               |
|                                              |       |      |         | Fourier Transform                        |                        |              |                               |               |
|                                              |       |      |         | Median Filter                            |                        |              |                               |               |
|                                              |       |      | -       | Rotational Gradient                      |                        |              |                               |               |
|                                              |       |      |         | Geometry                                 |                        | Þ            |                               |               |
|                                              |       |      |         | Background Extraction                    |                        |              |                               | Sec. But      |
|                                              |       |      |         | Extraction                               |                        |              |                               |               |
|                                              |       |      | 4 . A.  | Linear Match                             |                        |              |                               |               |
| 1. A. S. S. S. S. S. S. S. S. S. S. S. S. S. |       |      |         | RGB Compositing                          |                        |              |                               |               |
|                                              |       |      | and the | an an an an an an an an an an an an an a |                        | a stressed   |                               |               |

Do oblasti vyhľadávania v hornej časti okna zadajte názov objektu, ktorý sa zobrazí na obrázku, tu M8 a potom kliknite na Search.

Ak chcete používať túto funkciu, musíte byť pripojení k internetu. SIRIL odošle niekoľko požiadaviek do astronomických databáz a zobrazí výsledky zodpovedajúce vstupu:

Kliknite na nájdený objekt v databáze Simbad (alebo Vizier), tu Lagoon Nebula.

| Photometric Color Calibrat  | ion                  |      |        |         |         |            | ×      |  |  |
|-----------------------------|----------------------|------|--------|---------|---------|------------|--------|--|--|
| ▼ Image Parameters          |                      |      |        |         |         |            |        |  |  |
| Q M8                        | 0                    | Find |        |         |         |            |        |  |  |
| Right Ascension:            | 0                    |      |        |         | ÷       | 0.0000     |        |  |  |
|                             |                      |      |        |         |         |            |        |  |  |
| Declination:                | 0                    | - +  |        |         | +       | 0.0000     |        |  |  |
| Resolver Name               |                      |      |        |         |         |            |        |  |  |
| Simbad Lagoon Nebula        |                      |      |        |         |         |            |        |  |  |
|                             |                      |      |        |         |         |            |        |  |  |
|                             |                      |      |        |         |         |            |        |  |  |
|                             |                      |      |        |         |         |            |        |  |  |
|                             |                      |      |        |         |         |            |        |  |  |
| Focal distance (mm):        | 1000.0               |      |        |         |         |            |        |  |  |
| Pivel size (um):            | 5.00                 |      |        | Resolut | tion: 1 | 1.031      |        |  |  |
| fine are thus               | 5.00                 |      |        |         |         |            |        |  |  |
| Get Metadata From Image     |                      |      |        |         |         |            |        |  |  |
|                             |                      |      |        |         | 🛃 Flip  | image if i | needed |  |  |
| ▼ Catalogue Parameters      |                      |      |        |         |         |            |        |  |  |
| Photometric Star Catalogue: | NOMAD                | •    |        |         |         |            |        |  |  |
| Catalogue Limit Mag:        |                      |      | 🛃 Auto |         |         |            |        |  |  |
| ▼ Star Detection            |                      |      |        |         |         |            |        |  |  |
| Manual detection            |                      |      |        |         |         |            |        |  |  |
| Background Reference        | Background Reference |      |        |         |         |            |        |  |  |
| Channel Factor Normalisa    | tion                 |      |        |         |         |            |        |  |  |
|                             |                      |      |        | Clo     | se      | 0          | ĸ      |  |  |

Môžete kliknúť na Get metadata from the image a získať ohniskovú vzdialenosť a veľkosť pixelov z obrázka, ak sú k dispozícii (neplatí pre fotografie fotoaparátom).

Ak metadáta nie sú k dispozícii, budete ich musieť zadať ručne

Ak potrebujete zadať veľkosť pixlov a nepoznáte ju, môžete sa pozrieť na stránku <u>https://www.digicamdb.com</u> alebo na stránku výrobcu konkrétnej kamery.

Všimnite si, že Flip image if necessary je začiarknuté. Keď je toto povolené, SIRIL zistí, či je obrázok prevrátený a ak áno, automaticky ho prevráti späť.

Napokon kliknite na OK

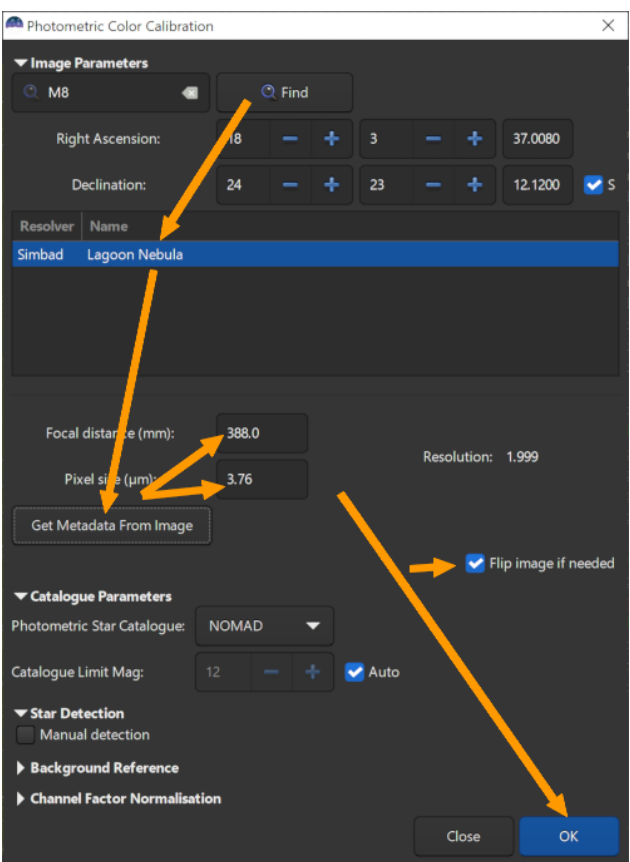

SIRIL obraz rozloží (môže to trvať niekoľko minút), identifikuje niektoré hviezdy v obraze a získa ich farebný profil, potom upraví vzťah obrazu medzi farebnými kanálmi, aby sa vytvorilo nové vyváženie bielej a čiernej.

| 23:57:07: |                                                   |
|-----------|---------------------------------------------------|
| 23:57:21: | Catalog NOMAD size: 1224 objects                  |
| 23:57:22: | 614 pair matches.                                 |
| 23:57:22: | Inliers: 0.744                                    |
| 23:57:22: | Resolution: 1.996 arcsec/px                       |
| 23:57:22: | Rotation: +107.91 deg (flipped)                   |
| 23:57:22: | Focal: 388.47 mm                                  |
| 23:57:22: | Pixel size: 3.76 µm                               |
| 23:57:22: | Field of view: 03d 27m 51.82s x 02d 18m 51.18s    |
| 23:57:22: | Image center: alpha: 18h03m56s, delta: -23°29'58" |
| 23:57:23: | Flipping image and updating astrometry data.      |
| 23:57:24: | Normalizing on red channel.                       |
| 23:57:24: | Applying aperture photometry to 441 stars.        |
| 23:59:57: | 133 stars excluded from the calculation           |
| 23:59:57: | Color calibration factors:                        |
| 23:59:57: | K0: 1.000                                         |
| 23:59:57: | K1: 0.712                                         |
| 23:59:57: | K2: 0.868                                         |
| 23:59:57: | Background reference:                             |
| 23:59:57: | B0: 8.43396e-03                                   |
| 23:59:57: | B1: 6.72290e-03                                   |
| 23:59:58: | B2: 5.36475e-03                                   |
|           |                                                   |

Ak sa astrometrické spracovanie nepodarilo, skúste zmeniť ohniskovú vzdialenosť.

Ak po niekoľkých pokusoch s rôznymi ohniskovými vzdialenosťami výpočet stále zlyhá, skúste hľadať iný objekt viditeľný na obrázku, možno hviezdu, blízko stredu.

Po fotometrickej kalibrácii by sme mali dostať farebne korektný obrázok.

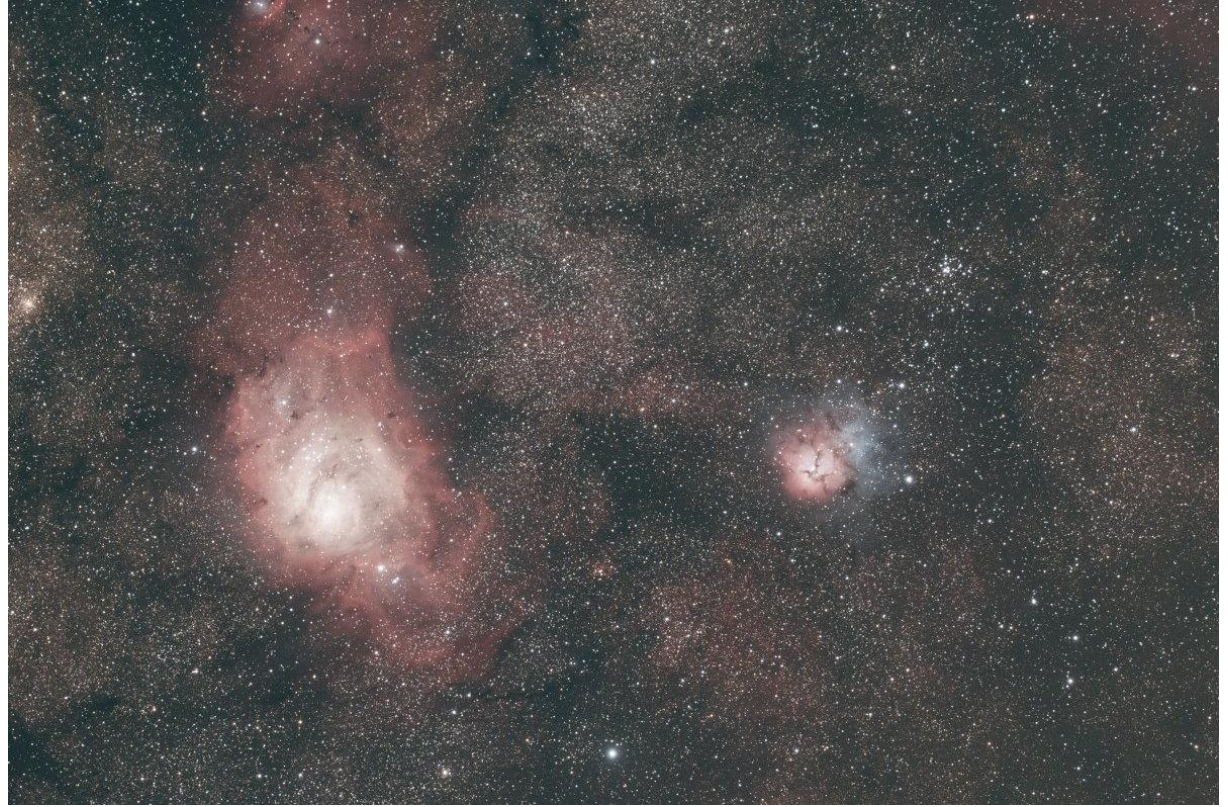

#### Dekonvolúcia

Dekonvolúcia zlepší tvar hviezd, celkovú ostrosť obrazu a vyzdvihne viac detailov v hmlovinách. Hoci niektorí radšej používajú tento nástroj po natiahnutí histogramu, je lepšie to urobiť v tejto fáze, aby sa predišlo prílišnému zvýšeniu šumu. Aplikácia by však mala byť vykonaná s citom, ľahko môže dôjsť ku vzniku nežiadúcich artefaktov.

| Open | -     | •    | •   | Image Processing 🔻                                                                      | Scripts 🔻                    |                 |             |
|------|-------|------|-----|-----------------------------------------------------------------------------------------|------------------------------|-----------------|-------------|
| Red  | Green | Blue | RGE | Asinh Transformatio<br>Histogram Transform                                              | n<br>nation                  |                 |             |
|      |       |      |     | Color Calibration<br>Color Saturation<br>Remove Green Noise<br>Negative Transforma      | e<br>Ition                   |                 | ►<br>Ctrl+I |
|      |       |      |     | À trous Wavelets Tra<br>Banding Reduction<br>Contrast-Limited Ad<br>Cosmetic Correction | nsform<br>aptive Histogr<br> | am Equalization |             |
|      |       |      |     | Deconvolution<br>Fourier Transform<br>Median Filter<br>Rotational Gradient.             |                              |                 |             |

Kliknite na Image processing ponuku a potom Deconvolution...:

V okne dekonvolúcie nastavte polomer a zosilnenie, pričom sa pozorne pozerajte na obrázok pri 100 % priblížení (ovládacie koliesko alebo kliknite na 1 tlačidlo na paneli s nástrojmi):

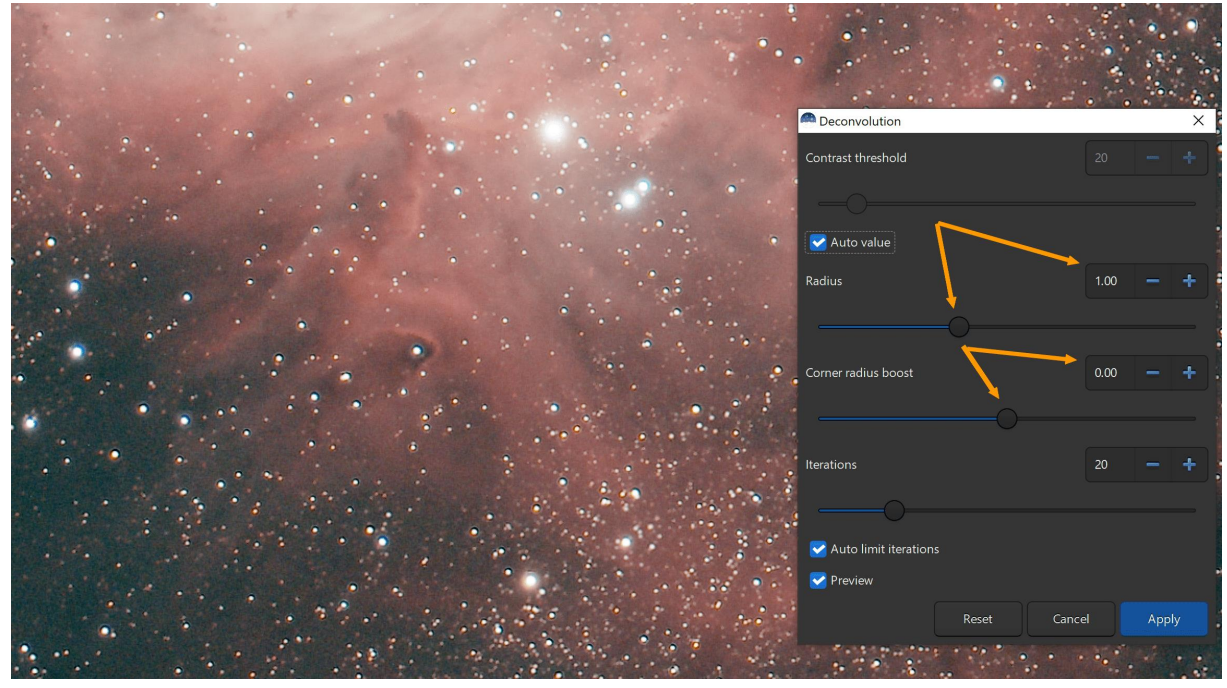

Dávajte pozor, aby ste to neprehnali, pretože dekonvolúcia ľahko vytvorí artefakty a šum, ako sú:

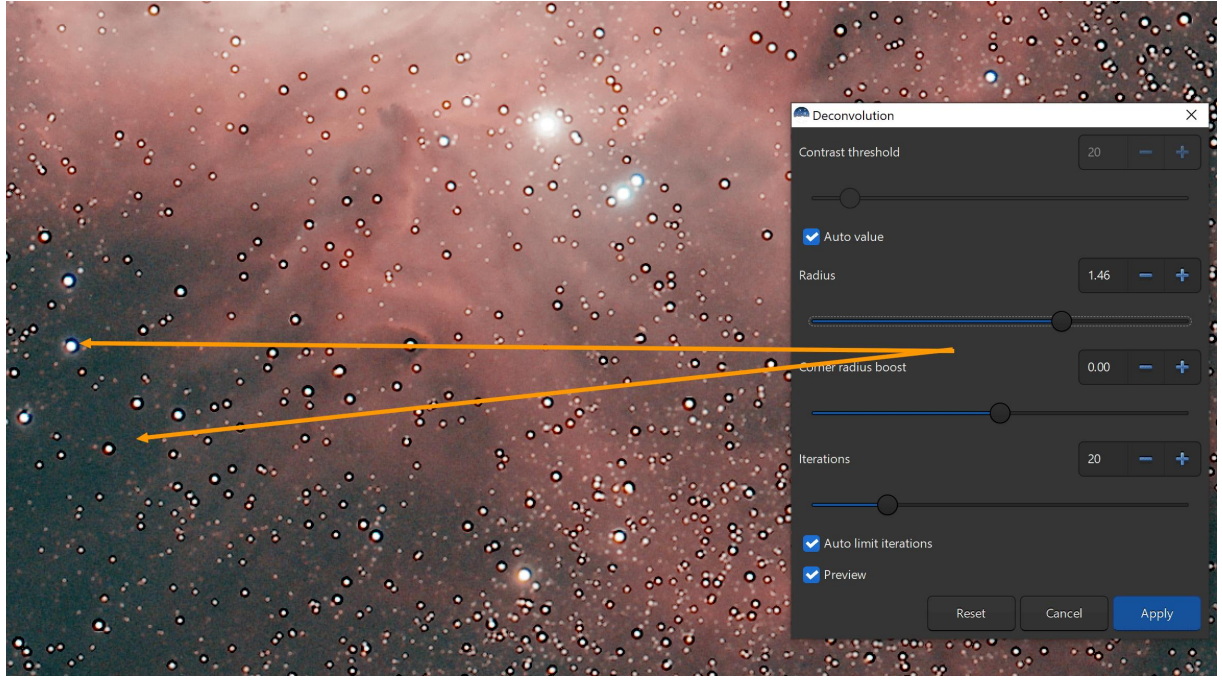

Kliknutím na Apply dokončite operáciu, keď vám budú hviezdy a celkový vzhľad vyhovovať.

## Roztiahnutie histogramu pomocou funkcie asinh

Existuje niekoľko spôsobov, ako roztiahnuť histogram v Sirile a ako uvidíme, môžeme ich použiť postupne. Začneme s funkciou asinh (pomenovaná podľa inverznej hyperbolickej sínusovej funkcie), ktorý zachováva farby o niečo lepšie ako bežný nástroj histogramu a vyhýba sa prepáleniu jasných oblastí hmlovín alebo galaktických jadier.

Roztiahnutie histogramu je o zmene hodnôt pixelov obrázka, aby vyzeral tak jasne, ako chcete. Na začiatku sme zmenili režim vykresľovania na Autostretch. Tým sa nezmenili hodnoty pixelov, iba spôsob zobrazenia obrázka. Tu chceme urobiť podobný efekt, ale na skutočných obrazových dátach, inak bude mať uloženie obrazu za následok veľmi tmavý obraz. Zmeňte režim vykresľovania na Linear a nastavte horný hraničný kurzor na najvyššiu hodnotu (65535), aby ste videli obrázok taký, aký naozaj je:

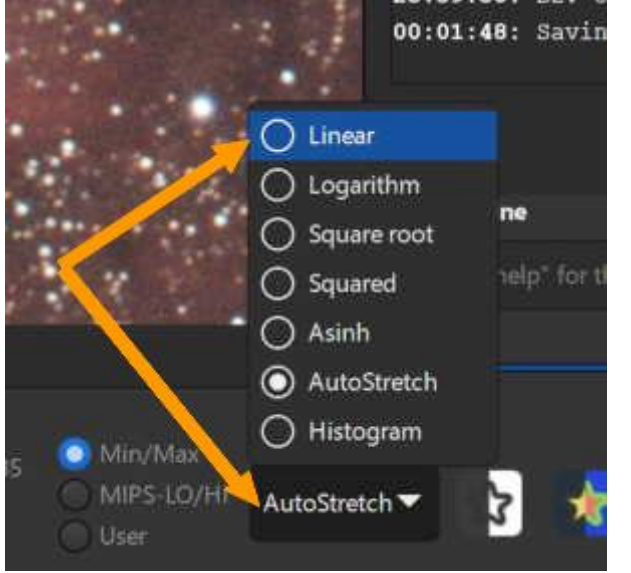

Potom kliknite na Image processing ponuku Asinh transformation...

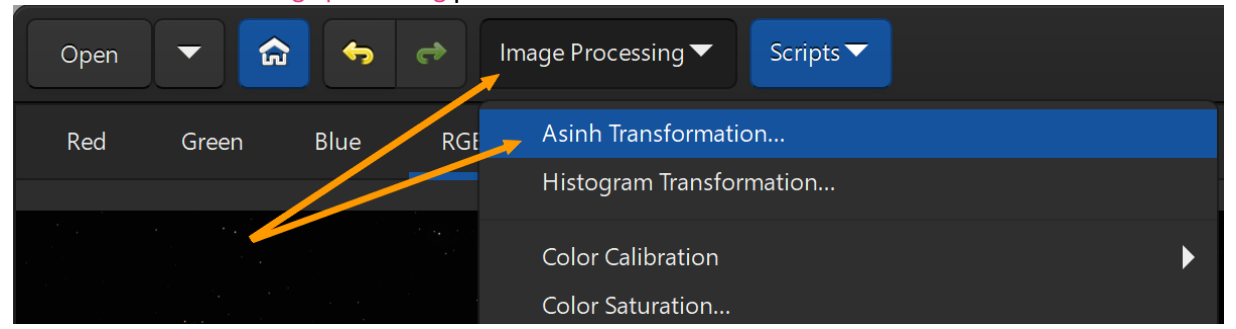

Upravte faktor roztiahnutia a čierny bod a súčasne sa pozerajte na obrázok, aby ste pomaly rozjasnili obrázok, ale nie úplne. To prenecháme na druhú operáciu.

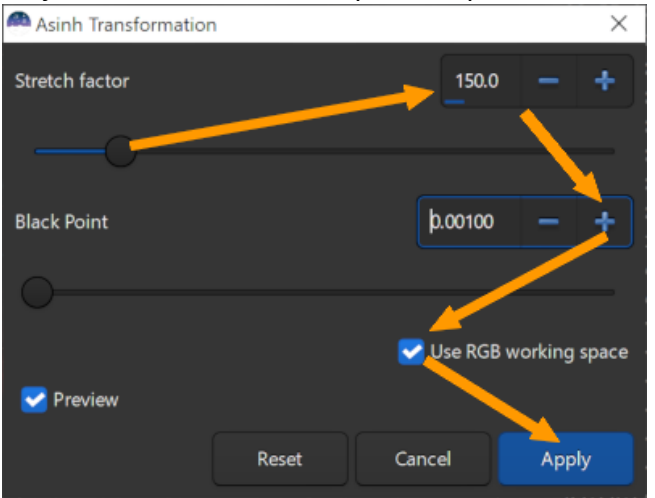

S vyššie uvedenými hodnotami nám to dáva:

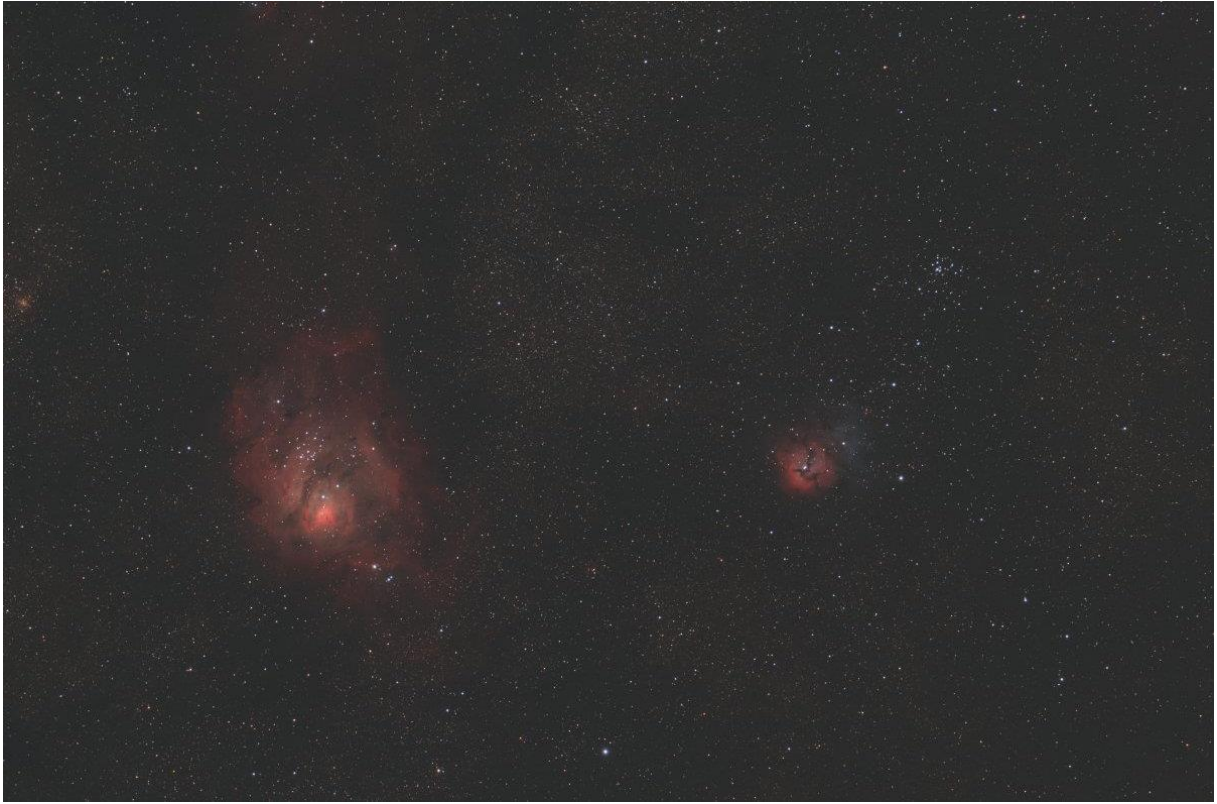

#### Dokončenie roztiahnutia histogramu pomocou nástroja histogram

Pred pokračovaním sa uistite, že stále používate Linear režim vykresľovania a že kurzor hornej hranice je nastavený na maximálnu hodnotu (65535), ako v predchádzajúcom kroku.

Kliknite na Histogram ikonu alebo Stretch histogram položku v Image processing ponuke

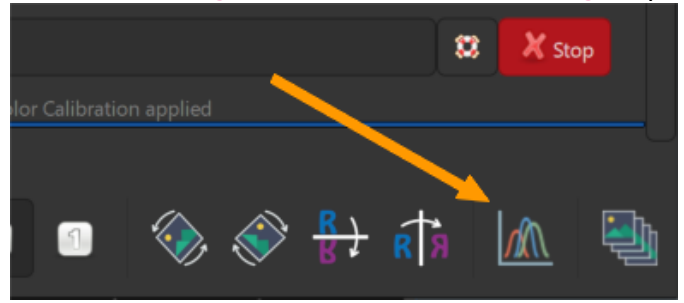

V okne histrogram kliknite na + tlačidlo pre priblíženie grafu a kliknite na ozubené koleso, aby ste napodobnili správanie automatického rozťahovania:

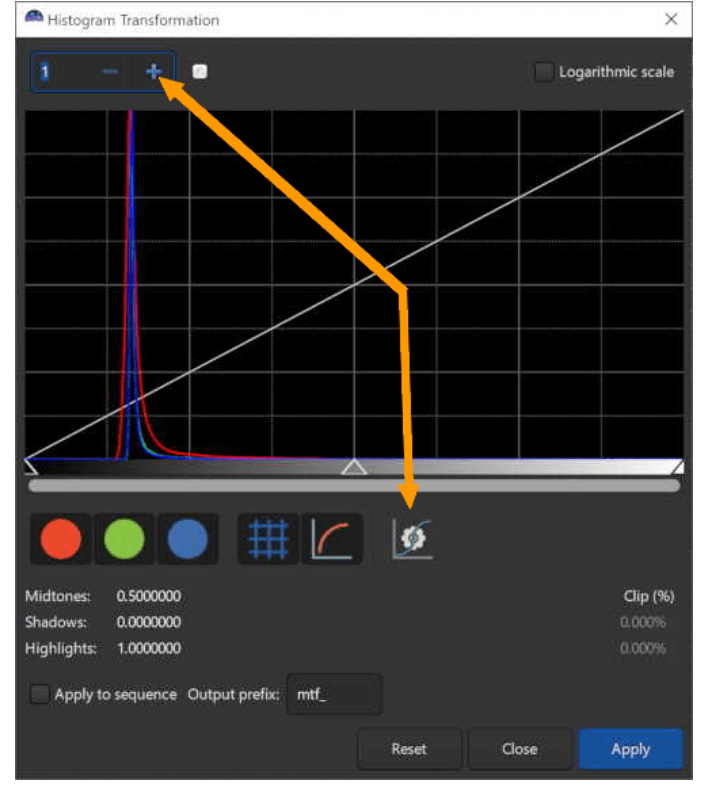

Uistite sa, že indikátor hodnoty orezania histogramu (clip) nezobrazuje hodnotu vyššiu ako 0,1 % v pravom dolnom rohu, upravte kurzor tmavých tónov, kým sa to nezlepší

Ak je hodnota orezania oveľa vyššia ako 0,1 %, uistite sa, že ste počas prvého kroku spracovania odstránili všetky čierne oblasti na okrajoch obrázka

Teraz môžete upraviť kurzor stredných tónov, aby ste zlepšili kontrast obrazu

Kurzor svetelných tónov musí byť vždy na maximálnej hodnote (úplne vpravo v grafe)

Kliknite na Apply, keď ste dosiahli výsledok, ktorý sa vám páči, a zatvorte okno.

## Odstránenie zeleného šumu

Tento nástroj je ekvivalentom HLVG filtra, ktorý sa nachádza ako doplnok Photoshopu. Za normálnych okolností sa tento krok nevyžaduje, keď sa používa fotometrická kalibrácia farieb.

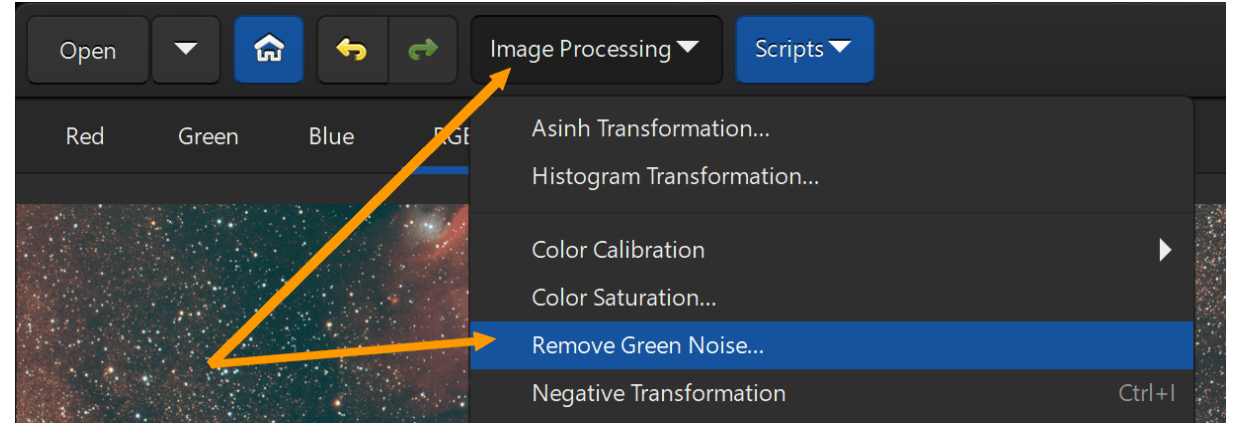

Kliknite na Image processing ponuku a potom Green noise removal (SCNR)...:

Predvolené hodnoty by mali byť v poriadku, kliknite na Apply:

Pozrite si výsledok na svojom obrázku:

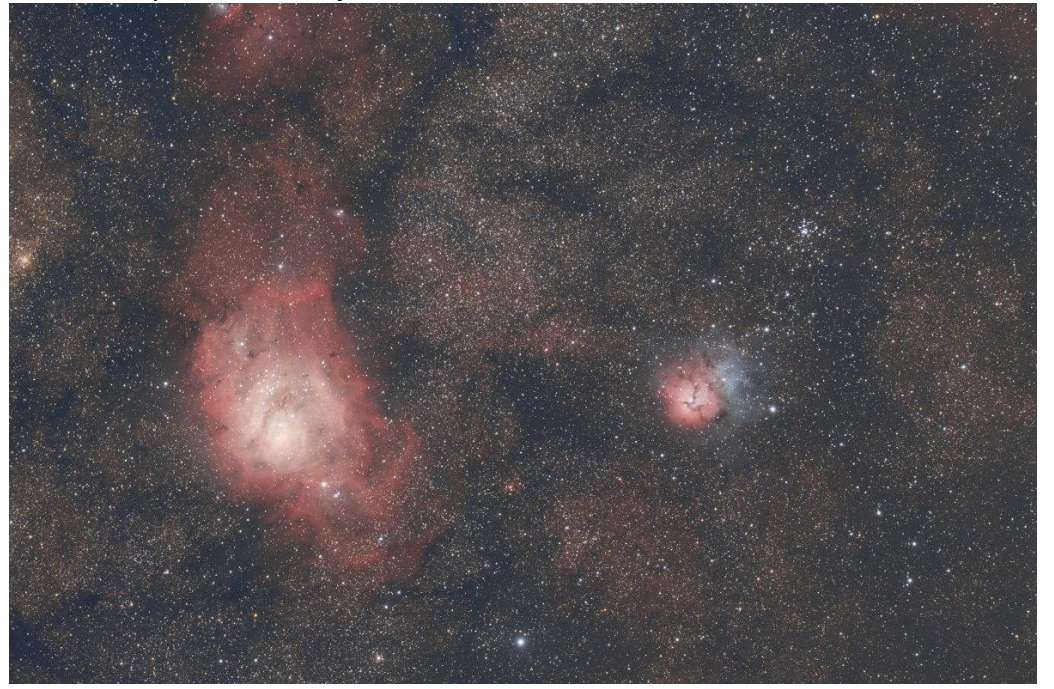

# Zmena saturácie (sýtosti) farieb

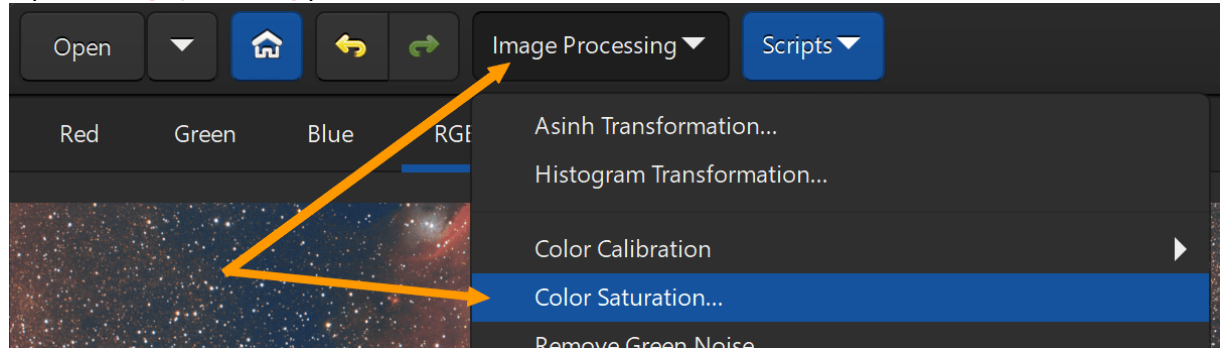

Opäť v Image processing ponuke kliknite na Color saturation...:

Hodnota nad 0 zvýši sýtosť farieb, hodnota nižšia ju zníži. Vo všeobecnosti ho ľudia chcú v tomto kroku zvýšiť, hodnota medzi 0,25 a 0,5 by mala byť v poriadku.

#### Parameter background factor

zabezpečuje ochranu pozadia oblohy pred zvýšenou sýtosťou farieb, čo by vo všeobecnosti znamenalo zafarbenie šumu. Zvýšenie hodnoty znamená, že iba dostatočne jasné pixely budú mať zmenenú sýtosť farieb.

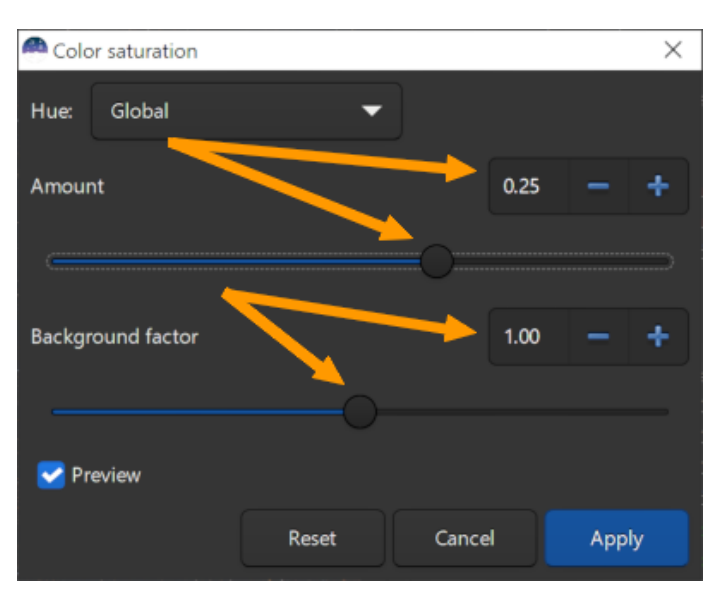

Pozrite si výsledok na svojom obrázku:

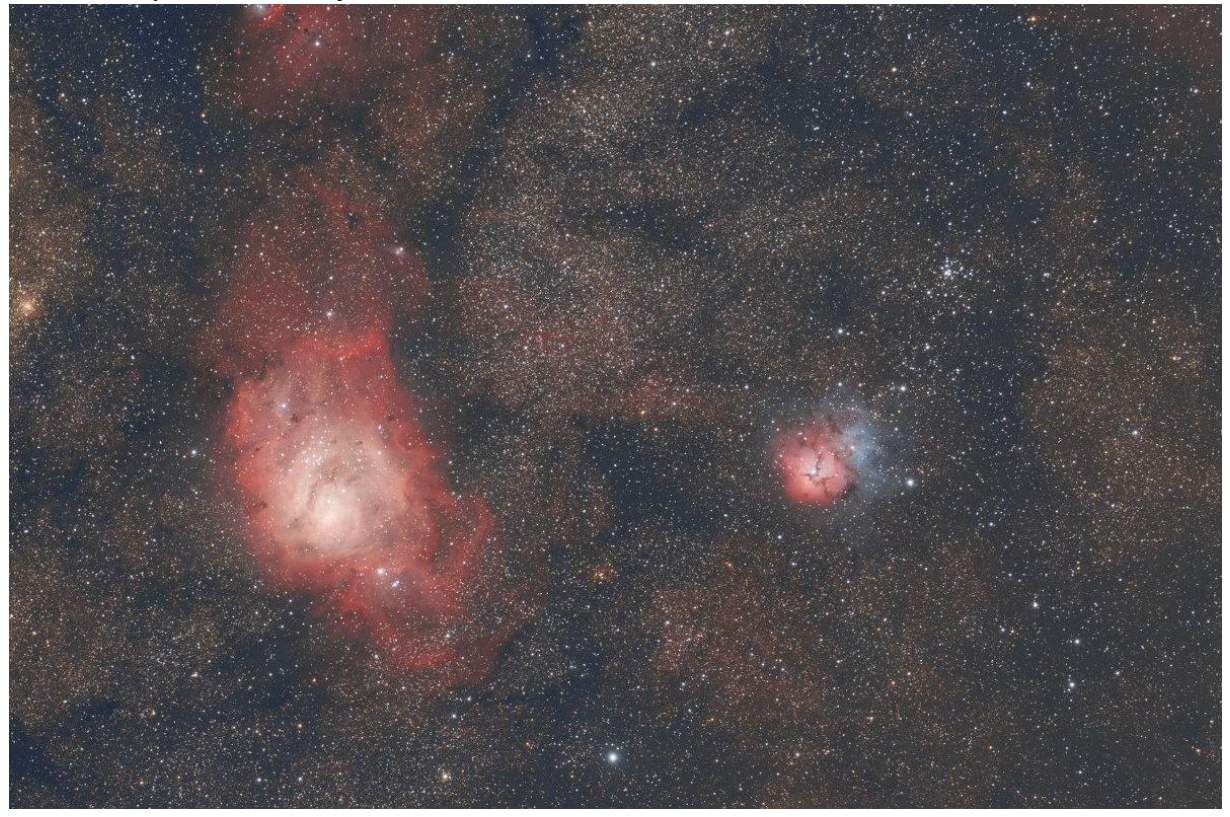

Kliknite na Apply, keď ste s výsledkom spokojní, a zatvorte okno.

## A nakoniec uložte obrázok

Vyberte formát súboru obrázka v závislosti od toho, čo chcete s obrázkom urobiť ďalej:

- Ak ho chcete otvoriť v inom astronomickom softvéri na spracovanie obrazu, uložte ho ako FITS,
- Ak ho chcete otvoriť vo Photoshope, uložte ho ako TIFF,
- Ak ho chcete publikovať tak, ako je, uložte ho ako JPEG alebo PNG.

Existujú dva spôsoby uloženia obrázku:

1. Prvá metóda, jednoduchšia, ale možná len pre farebné obrázky:

Kliknite pravým tlačidlom myši na obrázok RGB a kliknite na Save RGB image as...:

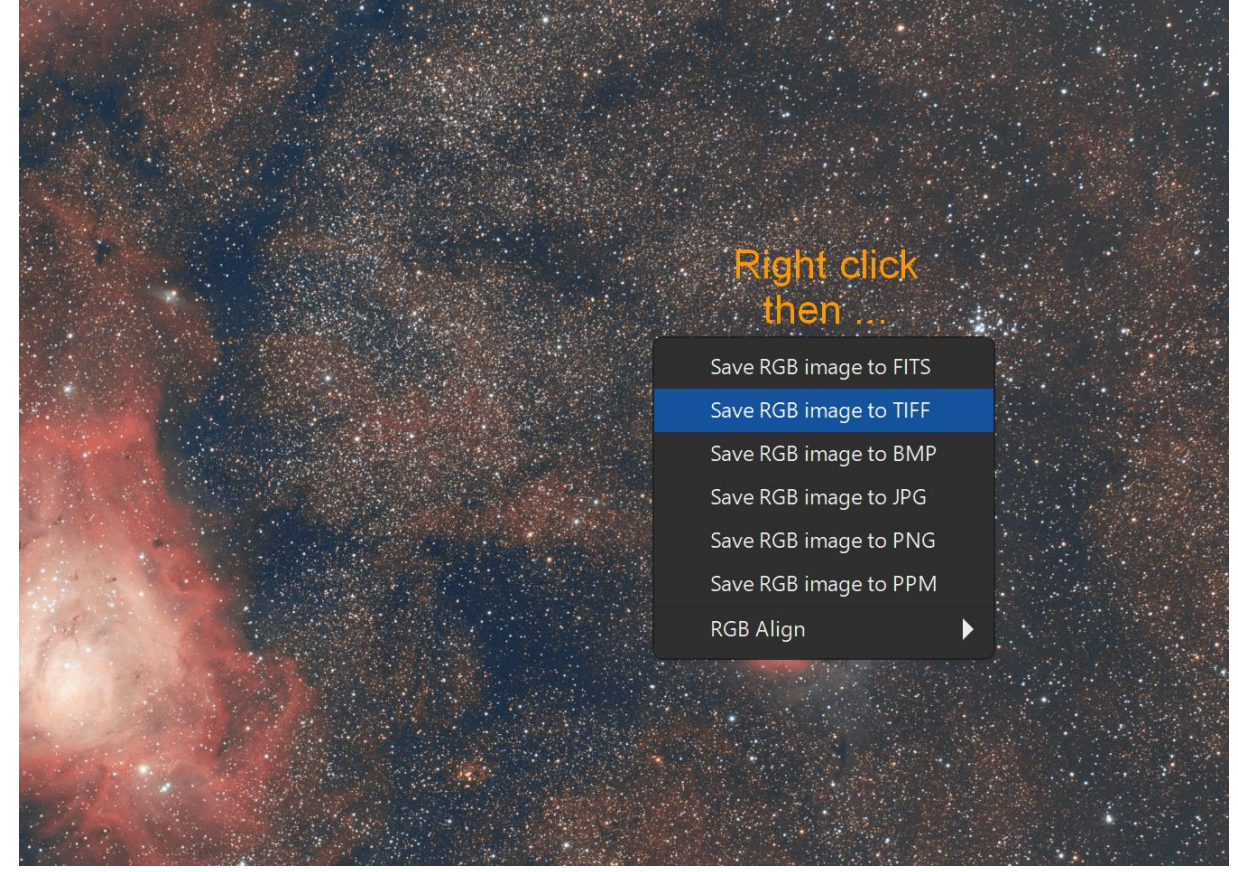

Ak sa rozhodnete obrázok publikovať na internete, uložte ho ako JPEG. Pomenujte obrázok, upravte hodnotu kompresie JPEG a kliknite na Save:

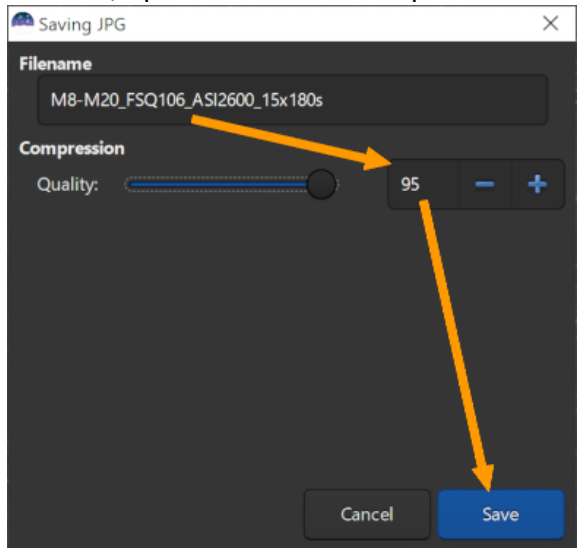

2. Druhá metóda, komplexnejšia

#### Kliknite na Save as ikonu:

| Me<br>Disk Spa      | em: 883.7 MiB<br>ace: 662.8 GiB | - + Save     |      | 32 bits  |         | - | • | × |
|---------------------|---------------------------------|--------------|------|----------|---------|---|---|---|
| ence                | Pre-processing                  | Registration | Plot | Stacking | Console |   |   |   |
| n time:<br>nd extra | 20.75 ms.<br>action from cha    | nnel red.    |      |          |         |   |   |   |
| nd extra            | action from cha                 | nnel green.  |      |          |         |   |   |   |

Kliknite na Supported Image Files a vyberte požadovaný formát súboru, prípadne zadajte názov obrázka s príponou súboru:

Save File

| 🦱 Save File      |                          |                 |                      | ×                      |
|------------------|--------------------------|-----------------|----------------------|------------------------|
| Name: result.jpg |                          |                 |                      |                        |
| 🛅 Home           | ◀ \ perso siril images ▶ |                 |                      |                        |
| 🛅 Desktop        | Name                     | Size            | Туре                 | Modified 🔻             |
| Documents        | in process               |                 |                      | Yesterday<br>Yesterday |
| Downloads        | darks                    |                 |                      | Yesterday<br>Yesterday |
| 🛅 Music          | lights                   |                 |                      | Yesterday              |
| <b>Dictures</b>  |                          |                 |                      |                        |
| 🛅 Videos         |                          |                 |                      |                        |
| 📕 OS (C:)        |                          |                 |                      |                        |
| DATA (D:)        |                          | FITS Files (*.f | it, *.fits, *.fts)   |                        |
| images           |                          | BMP Files (*.   | bmp)                 |                        |
|                  |                          | DNC Files (*    | Jpg, ".Jpeg)         |                        |
| • • • • •        |                          | TIFE Files (*.  | ;c * +:co            |                        |
|                  |                          | Netsbas File    | II, ".UIT)<br>- (* * | *                      |
|                  |                          |                 | s (".ppm, ^.pnn      | n, ".pgm)              |
|                  |                          | Supported Ir    | nage Files           |                        |

Pomenujte svoj obrázok a kliknite na Save (môžete tiež zmeniť výstupný adresár):

| Save File                    |                          |               |             | ×                      |
|------------------------------|--------------------------|---------------|-------------|------------------------|
| Name: M8-M20_FQS106_ASI2600_ | 15x180s                  |               |             |                        |
| 🛅 Home                       | ▲ \ perso siril images > |               |             | <b>2</b>               |
| 🛅 Desktop                    | Name                     | Size          | Туре        | Modified 🔻             |
| Documents                    | process<br>flats         |               |             | Yesterday<br>Yesterday |
| 🛅 Downloads                  | biases<br>darks          |               |             | Yesterday              |
| Music                        | lights                   |               |             | Yesterday              |
| Pictures                     |                          |               |             |                        |
| 🛅 Videos                     |                          |               |             |                        |
| OS (C:)                      |                          |               |             |                        |
| DATA (D:)                    |                          |               |             |                        |
| 🛅 images                     |                          |               |             |                        |
|                              |                          |               |             |                        |
|                              |                          | JPEG Files (* | .jpg, jpeg) | •                      |
|                              |                          |               | Cancel      | Save                   |

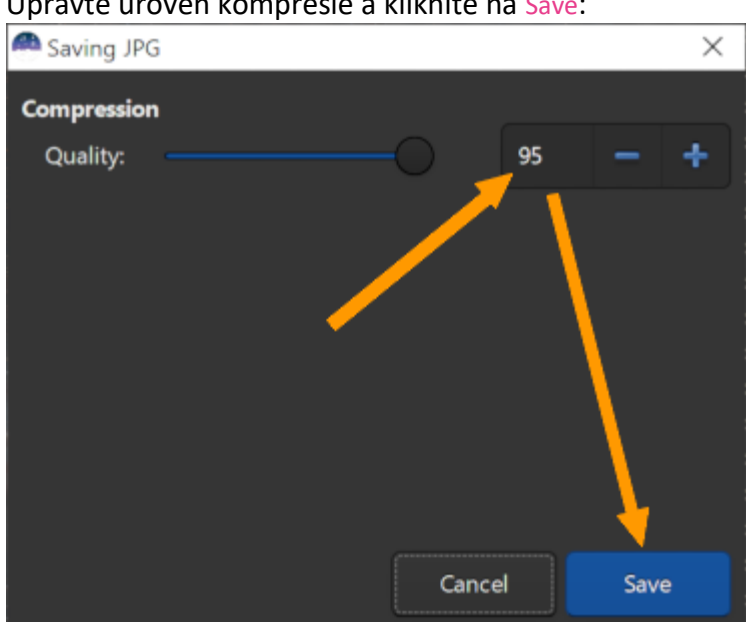

# Upravte úroveň kompresie a kliknite na Save:

# Toto je koniec!

Tu je výsledok! Najprv nespracovaný obrázok s jednou expozíciou, potom spracovaný obrázok vyrobený z 15 x 3-minútových expozícií.

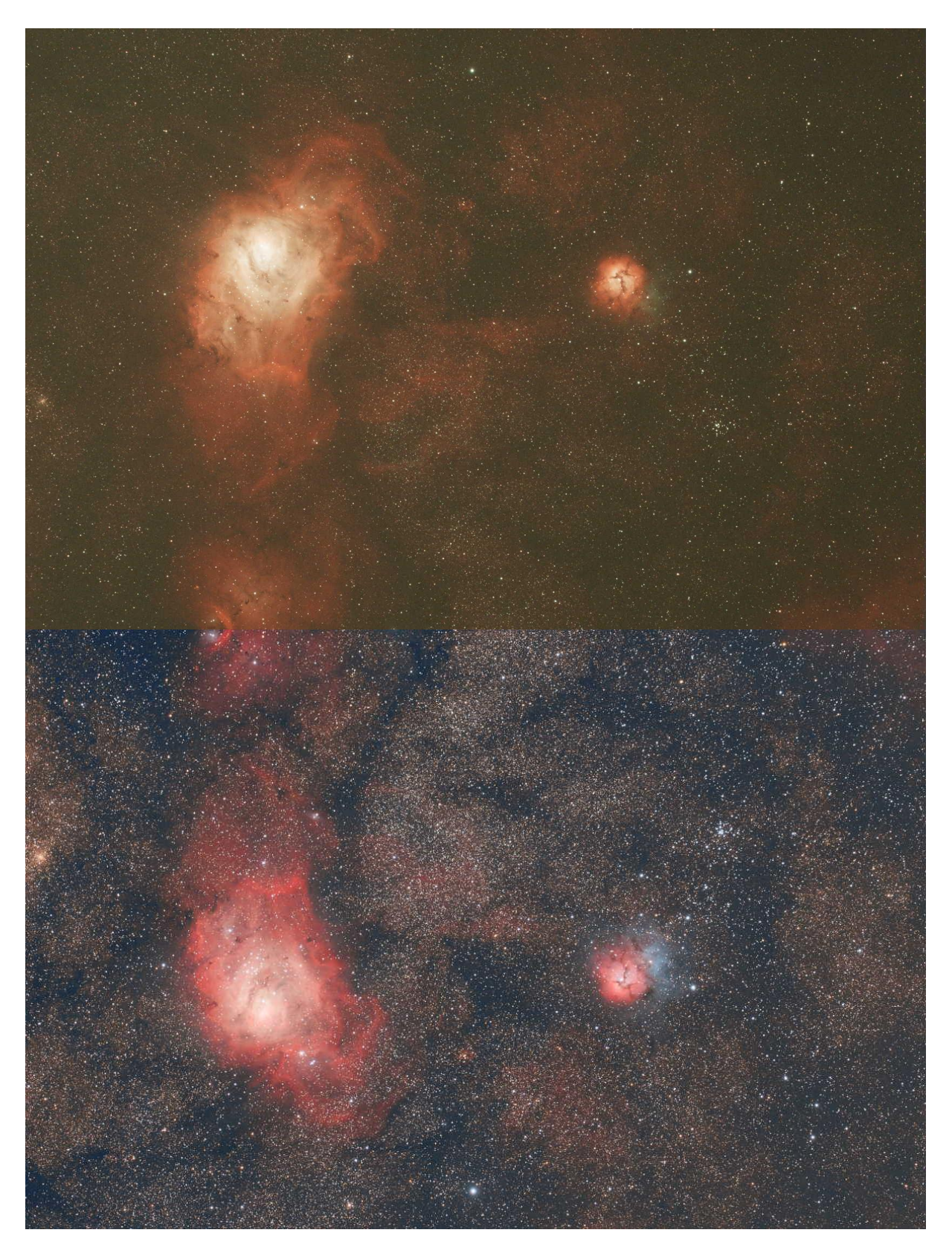